## **Quicken Windows Direct Connect and Express Web Connect**

On the 1st Action Date:

- Back up your Quicken Windows Data File. Go to File > Backup and Restore > Backup Quicken File.
- 2. Download the latest Quicken Update. Go to Help > Check for Updates.
- 3. Complete a final transaction download. Accept all new transactions into the appropriate registers.

## On the 2nd Action Date:

- 1. Deactivate online banking connection for accounts connected to the financial institution that is requesting this change.
  - a. Choose **Tools > Account List**.
  - b. Click Edit on the account to deactivate.
  - c. In Account Details, click Online Services.
  - d. Click **Deactivate**. Follow prompts to confirm deactivation.
  - e. Click the General tab.
  - f. Delete Financial Institution and Account Number information. Click **OK** to close window.
  - g. Repeat steps for any additional accounts that apply.
- 2. Reconnect the online banking connection for your accounts.
  - a. Choose Tools > Account List.
  - b. Click Edit on the account you want to activate.
  - c. In Account Details, click **Online Services** and then choose **Set up Now**.
  - d. Type your institution's name in the search field and click Next.
  - e. Enter your financial institution credentials.
    - Express Web Connect uses the same credentials you use for your institution's online banking login.
    - Direct Connect might require credentials that do not match your online banking credentials.

## Important: If your credentials do not work, contact your financial institution.

f. Ensure you associate the accounts to the appropriate accounts already listed in Quicken. Select **Link to an existing account** and select the matching accounts in the drop-down menu.

Important: Do NOT choose "Create a new account" unless you intend to add a new account to Quicken. If you are presented with accounts you do not want to track in this data file, choose Ignore – Don't Download into Quicken or click Cancel.

g. After all accounts have been matched, click Next and then Done.